## **NEXIS UNI**®

## http://www.nexisuni.com/

## Ricerca semplice su quotidiani

Nel campo principale "**Immettere i termini, le fonti, le aziende o le citazioni**" digitare il titolo del quotidiano all'interno del quale si vuole effettuare la ricerca, p.e. La Stampa (se il quotidiano è disponibile, il campo si autocompila).

| N    | exis Uni <sup>®</sup> мел                       | u ~                                                     |                                     |        |                           | IT - Italiano 🌱 | Cronologia∨ | Guida | Accedi   Registra |
|------|-------------------------------------------------|---------------------------------------------------------|-------------------------------------|--------|---------------------------|-----------------|-------------|-------|-------------------|
| Τι   | tto Nexis Uni 🗸                                 | La Stampa                                               |                                     |        |                           |                 |             |       | Q                 |
| Rice | Aggiungi fonte<br>come filtro                   | La Stampa 🖻                                             |                                     |        |                           |                 |             |       | q                 |
|      | Documenti                                       | La Stampa Libera Ass'n v. New Yo                        | ork Evening Journal, 170 Misc. 1067 |        |                           |                 |             |       |                   |
| Rice | 2                                               | Martinez v. La Stampa Libera Ass'n, Inc., 259 A.D. 1005 |                                     |        |                           |                 |             |       |                   |
| Qu   | Company                                         | Editrice la Stampa SPA                                  |                                     |        |                           |                 |             |       |                   |
| Ri   | otizie Una pubblicaz<br>viste legali Info azier | nda Ricerca nei Paesi                                   | Immetti parole chiave o o           | ggetti | Tutte le date disponibili |                 | ~           | Cer   | ca                |

 Cliccare sul nome della testata che appare a fianco di "Aggiungi fonte come filtro". In alto apparirà una barra verde con l'indicazione "La Stampa (Italy) aggiunto al filtro".

Per la ricerca cumulativa su più testate, è sufficiente ripetere l'operazione con tutti i titoli da ricercare.

• Nel campo "Immettere i termini, le fonti, le aziende o le citazioni" inserire quindi le parole chiave per la ricerca e cliccare sul simbolo della lente.

Q

La Stampa ~ concessioni spiagge demaniali

Ricerca avanzata | Suggerimenti di ricerca | Assistenza recupero documento

• Dalla pagina dei risultati è possibile modificare la ricerca (campo in alto).

| Nexis Uni <sup>®</sup> Menu ~    | La Stampa 🗸                                       | concessioni spiagge demaniali | ٩ | ⊕IT-~           | Cronologia∨     | Guida         | Accedi   Registrati |
|----------------------------------|---------------------------------------------------|-------------------------------|---|-----------------|-----------------|---------------|---------------------|
| Risultati per:concessioni spiagg | e demaniali                                       | Azioni ~                      |   | G Seleziona lin | ngua 🔻 🔿 Dichia | razione di no | on responsabilità   |
| News 44                          | News (44,0) Raggruppa duplicati: ③ On 💶 Disattivo |                               |   |                 |                 |               |                     |
|                                  |                                                   |                               |   |                 |                 | Ordina per:   | Pertinenza ∨        |

- Nella colonna di sinistra:
- tramite la funzione "Cerca all'interno dei risultati" è possibile filtrare i risultati includendo o escludendo termini specifici.
- "Sequenza temporale" permette di restringere i risultati a un determinato periodo di tempo.
- Per visualizzare l'articolo, dalla lista dei risultati cliccare sul titolo.

| <mark>Spiagge</mark> , ecco | o il ddl che riordina l                      | e <mark>concessioni</mark> |
|-----------------------------|----------------------------------------------|----------------------------|
|                             | 🖽 Esporta citazione                          | ]                          |
|                             | La Stampa                                    |                            |
|                             | 28 gennaio 2017 sabato<br>NAZIONALE EDIZIONE |                            |

• Dal pannello in alto a destra è possibile scorrere i risultati o tornare alla lista iniziale.

Cliccando sul nome della testata si apre un pop-up con le informazioni sul quotidiano (consistenza della raccolta, editore, frequenza di aggiornamento, etc.).

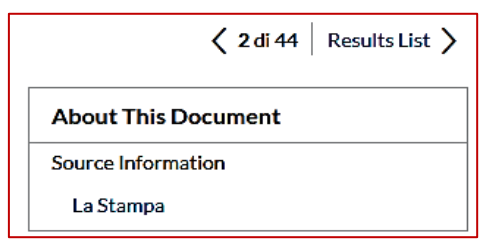

## Esportazione dei risultati

I risultati della ricerca possono essere esportati con varie modalità:

salvataggio su cartella (richiede la creazione di un account)

- 🗏 stampa
- 🖂 e-mail
- ♥ scarico
- 🖉 Google Drive

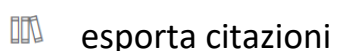